## **SFU** CHAPTER 5: HYPOTHESIS TESTING

Example

Let's use a real-life example to conduct some hypothesis testing. Consider trying to explain BUEC 333 final exam grades (out of 100) using term test grades (out of 100), assignment grades (out of 100) and tutorial grades (out of 100)

Sample: A previous year's BUEC333 class

Some summary statistics:

|              | EXAM     | ASSIGNMENTS | TUTORIALS | TEST     |
|--------------|----------|-------------|-----------|----------|
| Mean         | 62.53052 | 69.27208    | 90.75774  | 65.83019 |
| Median       | 62.35294 | 74.40000    | 100.0000  | 65.00000 |
| Maximum      | 95.88235 | 94.50000    | 100.0000  | 107.0000 |
| Minimum      | 14.70588 | 0.000000    | 0.000000  | 14.00000 |
| Std. Dev.    | 13.57901 | 17.07432    | 15.57787  | 18.08266 |
| Observations | 265      | 265         | 265       | 265      |

## **SFU** CHAPTER 5: HYPOTHESIS TESTING

### Regression output:

| Dependent Variable: EXAM<br>Method: Least Squares<br>Date: 10/14/11 Time: 13:16<br>Sample: 1 265<br>Included observations: 265 |             |                       |             |          |  |  |  |  |
|----------------------------------------------------------------------------------------------------|-------------|-----------------------|-------------|----------|--|--|--|--|
| Variable                                                                                                    | Coefficient | Std. Error            | t-Statistic | Prob.    |  |  |  |  |
| ASSIGNMENTS                                                                                                    | -0.029053   | 0.040932              | -0.709776   | 0.4785   |  |  |  |  |
| TUTORIALS                                                                                                    | 0.022809    | 0.044567              | 0.511782    | 0.6092   |  |  |  |  |
| TEST                                                                                                    | 0.435593    | 0.038234              | 11.39270    | 0.0000   |  |  |  |  |
| C                                                                                                    | 33.79783    | 5.050905              | 6.691441    | 0.0000   |  |  |  |  |
| R-squared                                                                                                    | 0.334371    | Mean dependent var    |             | 62.53052 |  |  |  |  |
| Adjusted R-squared                                                                                                    | 0.326720    | S.D. dependent var    |             | 13.57901 |  |  |  |  |
| S.E. of regression                                                                                                    | 11.14207    | Akaike info criterion |             | 7.674313 |  |  |  |  |
| Sum squared resid                                                                                                    | 32402.04    | Schwarz criterion     |             | 7.728346 |  |  |  |  |
| Log likelihood                                                                                                    | -1012.846   | F-statistic           |             | 43.70346 |  |  |  |  |
| Durbin-Watson stat                                                                                                    | 2.140137    | Prob(F-statistic)     |             | 0.000000 |  |  |  |  |

Dependent Variable: EXAM Method: Least Squares Date: 10/14/11 Time: 13:17 Sample: 1 265 Included observations: 265

| Variable           | Coefficient | Std. Error            | t-Statistic | Prob.    |
|--------------------|-------------|-----------------------|-------------|----------|
| ASSIGNMENTS        | -0.027099   | 0.041043              | -0.660274   | 0.5097   |
| TUTORIALS          | 0.025054    | 0.044697              | 0.560537    | 0.5756   |
| TEST               | 0.437118    | 0.038316              | 11.40839    | 0.0000   |
| STUDENTID          | -7.19E-09   | 9.34E-09              | -0.769827   | 0.4421   |
| С                  | 35.42682    | 5.479887              | 6.464881    | 0.0000   |
| R-squared          | 0.335885    | Mean dependent var    |             | 62.53052 |
| Adjusted R-squared | 0.325668    | S.D. dependent var    |             | 13.57901 |
| S.E. of regression | 11.15078    | Akaike info criterion |             | 7.679583 |
| Sum squared resid  | 32328.35    | Schwarz criterion     |             | 7.747125 |
| Log likelihood     | -1012.545   | F-statistic           |             | 32.87460 |
| Durbin-Watson stat | 2.124827    | Prob(F-statistic)     |             | 0.000000 |

# SFU CHAPTER 5: HYPOTHESIS TESTING

Some plots:

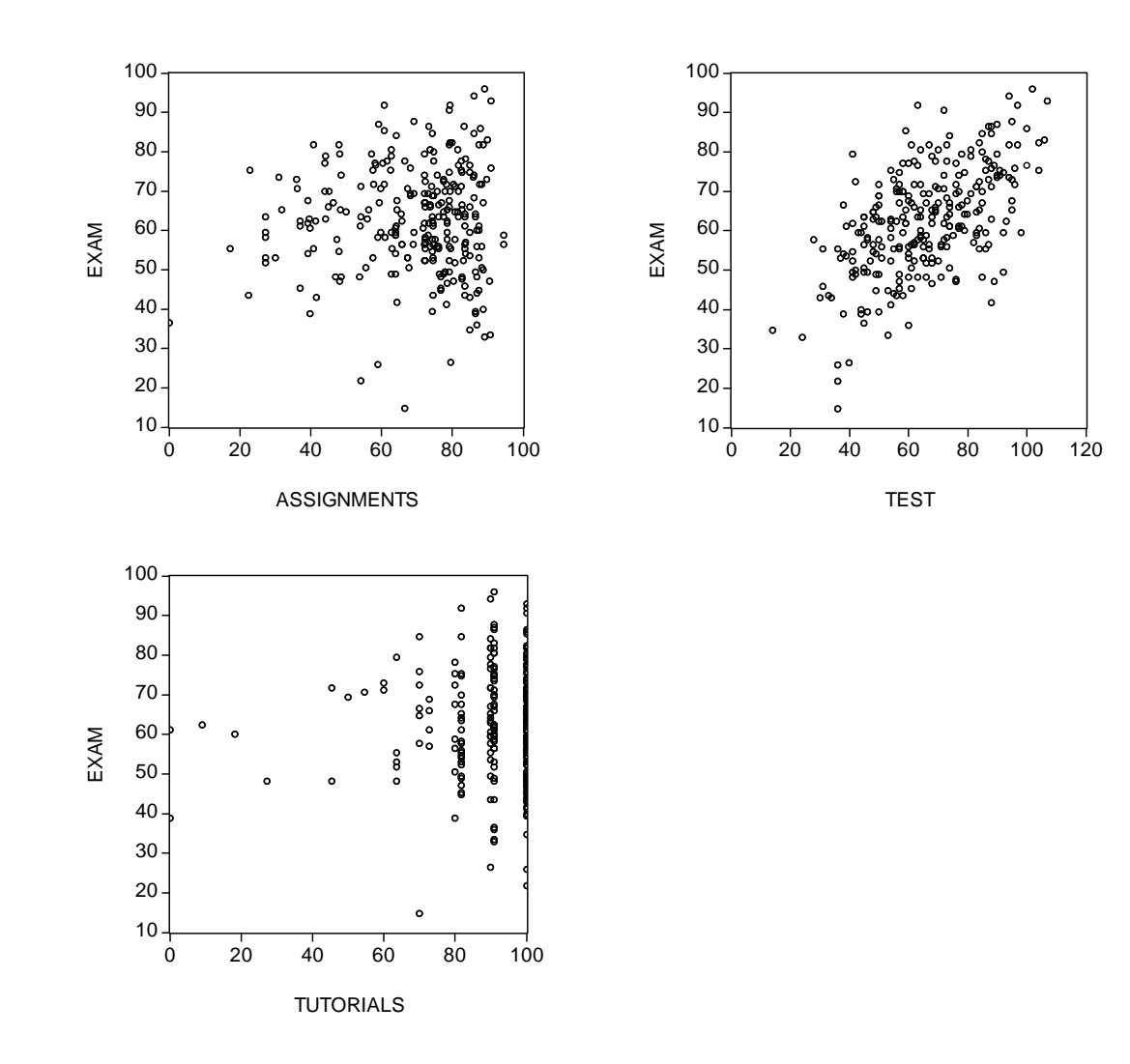

How do we produce output using EViews?

Open workfile.

#### For summary statistics:

Select Quick  $\rightarrow$  Group Statistics  $\rightarrow$  Descriptive Statistics  $\rightarrow$  Common Sample In dialog box type: exam assignments tutorials test Click ok.

For regression output:

Select Quick  $\rightarrow$  Estimate Equation In Equation Specification dialog box type: exam assignments tutorials test c Click ok.

### For plots:

Select Quick  $\rightarrow$  Graph  $\rightarrow$  Scatter In Series List dialog box type: assignments exam